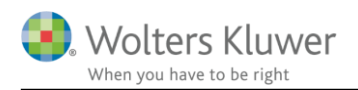

#### December 2017

# Tilføj firmalogo på fakturaen

### Indhold

| 1 | Tilføj firmalogo | på fakturaen | .2 |
|---|------------------|--------------|----|

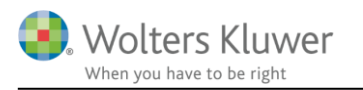

## 1 Tilføj firmalogo på fakturaen

Eget firmalogo kan tilføjes til fakturaskabelonen ved at gå i organisationsindstillinger i ClientTime. Klik på indstillingsknappen oppe til højre.

| 🕎 🖗 🔻                       | Tidsregistrering           |
|-----------------------------|----------------------------|
| Hjem Liste                  | Tidsregistrering           |
|                             | Kopier                     |
| ny<br>Tideregistrering      | Saet ind Naduu             |
| Favoritter                  | < Providence               |
| 😰 Tidsregistrering kalender | 1                          |
| 🐑 Tidsregistrering uge      | Total: 0<br>Fakturerbar: 0 |

Klik på Organisationsindstillinger og vælg fanen Fakturering.

| $\bigotimes$                 |            |                    |                    |                            | Zli |
|------------------------------|------------|--------------------|--------------------|----------------------------|-----|
| (j) Info                     | Security   | Configuration      | Fakturering        | Fakturerings integrationer |     |
| 🚽 Organisationsindstillinger | Konfigurer | ede                |                    |                            |     |
|                              | Træk en    | kolonneoverskift h | iertil for at grup | pere efter denne kolonne   |     |
|                              | Name       |                    |                    | Interval                   |     |

- 1. Vælg typisk: InternalInvoicing\_1.
- 2. Klik på Rediger job.
- 3. Klik på Rediger layout.

| onfigurerede                                                                                                    |                                                                    | Status                                                              |                                  |                                       |                                |
|----------------------------------------------------------------------------------------------------|--------------------------------------------------------------------|---------------------------------------------------------------------|----------------------------------|---------------------------------------|--------------------------------|
| Træk en kolonneoverskift hertil for a                                                                                                    | at gruppere efter denne kolonne                                    | 💀 Konfiguration                                                     |                                  |                                       | + - □                          |
| Name                                                                                                    | Interval                                                           | Configuration                                                       |                                  |                                       |                                |
| RecurringInvoices_gentagen                                                                                                    | 1440                                                               | Interval                                                            | -1                               |                                       |                                |
| E-conomic_Economic                                                                                                    | -1                                                                 | Name                                                                | InternalInvo                     | bicing_1                              |                                |
| CsvExportToErp_CSV                                                                                                    | -1                                                                 | Parameters                                                          |                                  |                                       |                                |
| InternalInvoicing 1                                                                                                    | -1                                                                 | ScheduleParameters                                                  | (Collection                      | 1)                                    |                                |
|                                                                                                    |                                                                    |                                                                     |                                  |                                       |                                |
| <pre>« •• • Linje 4 ud af 4 → → → ++</pre>                                                                                                    |                                                                    | 2                                                                   |                                  |                                       |                                |
| <ul> <li>4 44 4 Linje 4 ud af 4 → → → ++</li> <li>Tilføj nyt job</li> </ul>                                                                                                    | × √ × <                                                            |                                                                     |                                  | _                                     |                                |
| <ul> <li>4 44 4 Linje 4 ud af 4 → → → → +</li> <li>Tilføj nyt job</li> <li>istory</li> </ul>                                                                                                    | × √ × <                                                            | 2Layouts                                                            |                                  | 3                                     |                                |
| <ul> <li>4 4 4 Linje 4 ud af 4 → → → → +</li> <li>Tilføj nyt job</li> <li>istory</li> <li>Træk en kolonneoverskift hertil for a</li> </ul>                                                                                                    | ★ √ X <                                                            | 2 - Layouts                                                         | Nulstil layout                   | 3<br>Rediger layout                   | Upload layout                  |
| Image: Weight of the second second | ★ √ × <                                                            | 2<br>Layouts<br>Faktura layout<br>Tidsregistreringsliste layout     | Nulstil layout<br>Nulstil layout | 3<br>Rediger layout<br>Rediger layout | Upload layout<br>Upload layout |
| Imige 4 ud af 4     >       Tilføj nyt job       istory       Træk en kolonneoverskift hertil for -       Engine Name       RecurringInvoices_gentagen                                                                                                    | at gruppere efter denne kolonne<br>Event on<br>22-12-2017 09:23:03 | 2<br>– Layouts –<br>Faktura layout<br>Tidsregistreringsliste layout | Nulstil layout<br>Nulstil layout | 8<br>Rediger layout<br>Rediger layout | Upload layout<br>Upload layout |

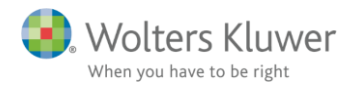

Et nyt vindue åbnes med redigeringsværktøjer til fakturaskabelonen.

### BEMÆRK!

Før redigeringen bør man gemme nuværende layout (grundskabelonen). Klik på i menuen **Fil** og **Gem som** og gemme den på et egnet sted.

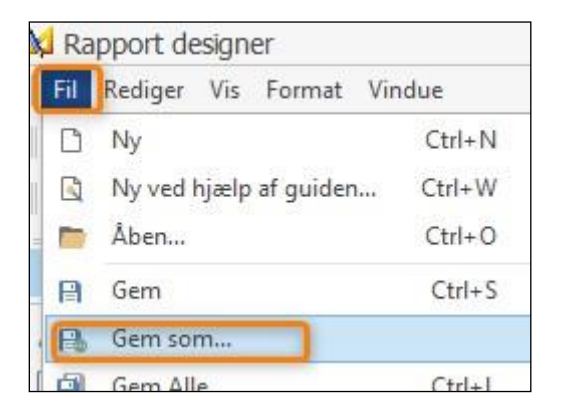

Når grundskabelonen er gemt, kan der trygt arbejdes videre med den aktuelle redigering. Klik på knappen Billedfelt, som findes ude i venstre menu.

| nvoice 🗙                              |                                       |                               |                            |
|---------------------------------------|---------------------------------------|-------------------------------|----------------------------|
|                                       |                                       |                               |                            |
| 🗶 The star The st                     | · · · · · · · · · · · · · · · · · · · | 1 4 1 5                       | <u>a la ca 6a ca 1a ca</u> |
|                                       |                                       |                               |                            |
|                                       |                                       |                               |                            |
| PageHe                                | ader [Et bånd pr side]                |                               |                            |
|                                       |                                       |                               |                            |
| -                                     |                                       |                               |                            |
|                                       |                                       |                               |                            |
| â                                     |                                       |                               |                            |
| 1                                     |                                       | Kaktiitaota                   |                            |
|                                       |                                       |                               |                            |
|                                       | DispatchAddress CustomerName          | Fakturanummer:<br>Fakturadato | [InvoiceNumber]            |
|                                       | [DispatchAddress Zitneetide City]     | Forfaldsdato:<br>Kundekode:   | [DueDate]                  |
| 2                                     | [DispatchAddress ZitberotidenStavite] | Deres kontakt                 | [DispatchAddress]          |
| 2                                     | [DispatchAddress_AttentionName]       | Side:                         | 1 af 1                     |
| 🗎 📼 🗐 Deteil                          |                                       |                               |                            |
|                                       | [Taul]                                |                               |                            |
|                                       |                                       |                               |                            |
| · · · · · · · · · · · · · · · · · · · |                                       |                               |                            |
| TetailRe                              | eport-"InvoiceLines"                  |                               |                            |
| 🔻 🗐 Deta                              | ail1                                  |                               |                            |
|                                       |                                       |                               |                            |

Markér det område, hvor logoet skal placeres.

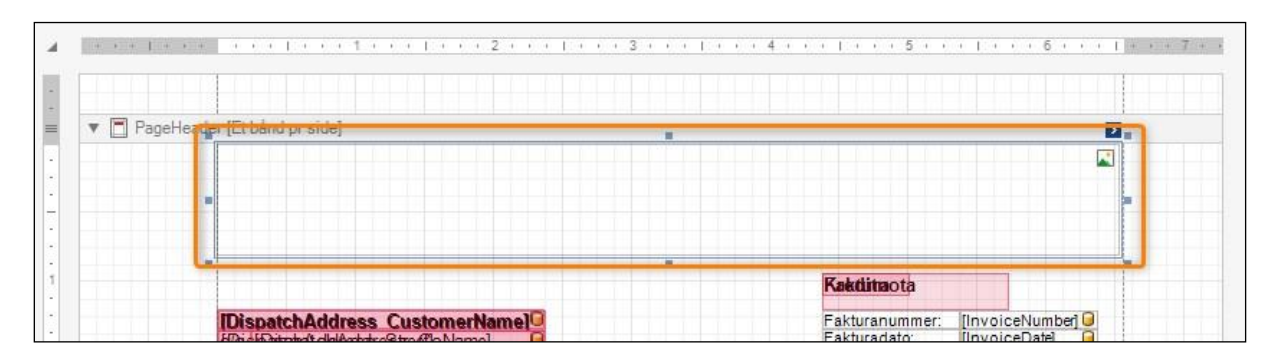

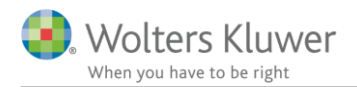

Klik på den lille pil oppe til højre i feltet og tryk på knappen med tre punkter sidst på linjen Billede. Stifinderen åbnes, og det er nu muligt at finde det ønskede logo.

|                                                                                                    | Databinding         | (Ingen)  | Y |
|----------------------------------------------------------------------------------------------------|---------------------|----------|---|
|                                                                                                    | Billede URL         |          |   |
| dinaota                                                                                                   | Databinding         | (Ingen)  | ~ |
| xturanummer: [InvoiceNumber]<br>xturadato: [InvoiceDate]<br>rfaldsdato: [DueDate]<br>delvadato: [DueDate] | Størrelsesangivelse | Normal   | ~ |
| res kontakt [DispatchAddress]                                                                             | Image Alignment     | Standard | ¥ |

Når logoet er fundet og indsat det i feltet det i det felt, som du har markeret. Husk, at det billede, der hentes, skal være i den størrelse, som er tiltænkt i fakturaskabelonen. Størrelsen på billedet kan IKKE ændres inde i skabelonen.

Feltet, hvor logoet ligger kan justeres ved at trække rundt i markeringen, eller gå til menuen til højre (feltet, hvor logoet er i, skal være markeret for at menuen til højre skal kunne vise den rette del) og her scrolles ned til **Layout** for at kunne ændre på størrelsen.

| pict       | ureBox1 Billed   | boks          | ×  |  |  |  |
|------------|------------------|---------------|----|--|--|--|
| €1:<br>€1: | Ą↓               |               |    |  |  |  |
|            | Rammebredde      | 1             | ^  |  |  |  |
|            | Rammefarve       | Black         |    |  |  |  |
|            | Stil             | (Samling)     |    |  |  |  |
| -          | Udfuldningsart   | 0; 0; 0; 0    |    |  |  |  |
| L          | ayout            | *             |    |  |  |  |
| •          | Fanglinje marge  | 0; 0; 0; 0    |    |  |  |  |
| 2          | Lokation         | 0:0           |    |  |  |  |
|            | Størrelse        | 654,17; 81,25 |    |  |  |  |
| IV         | avigering        |               |    |  |  |  |
|            | Bogmærke         |               |    |  |  |  |
|            | Navigation URL   |               |    |  |  |  |
|            | Navigationsmål   |               |    |  |  |  |
|            | Oprindeligt bogr | (none)        |    |  |  |  |
| 0          | Intræden         | *             | ٠. |  |  |  |

Når størrelsen er på plads, gemmes skabelonen igen (som da vi startede) via menuen **Fil** og vælg **Gem** som igen. Indtast et nyt navn på denne nye skabelon.

Luk nu skabelonredigeringsvinduet for at vende tilbage til ClientTimes organisationsindstillinger. Klik på **Upload layout**, som ligger placeret ude til højre.

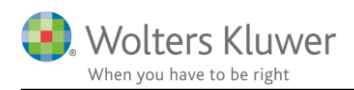

| Faktura layout                | Nulstil layout | Rediger layout | Upload layout |
|-------------------------------|----------------|----------------|---------------|
| Tidsregistreringsliste layout | Nulstil layout | Rediger layout | Upload layout |

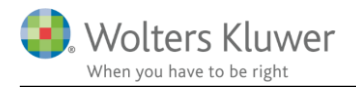

Upload den skabelon, som netop er oprettet, og tryk derefter på Gem-knappen.

| lient Tir | ne - ClientTime ClientView Administrator(admin) @ AAR9PDTQF2\ClientTime1(3.10.1102) | - ¤ × |
|-----------|-------------------------------------------------------------------------------------|-------|
|           |                                                                                     | Save  |
|           | Status                                                                              |       |
|           | Træk en kolonneoverskift hertil for at gruppere efter denne kolonne                 |       |

### Skabelonen er klar til brug!

| Dpgaver | r igangværende 🛛 💲 * | Faktura: 0 - Ida Seln | ner Christensen 🗙 |                                                 |                               |
|---------|----------------------|-----------------------|-------------------|-------------------------------------------------|-------------------------------|
| 🔄 Basis | Tidsregistreringer   | Fakturalinier         | Visning 🗙         |                                                 |                               |
|         |                      |                       |                   |                                                 |                               |
|         |                      |                       |                   |                                                 |                               |
|         |                      |                       |                   | ~                                               |                               |
|         |                      |                       |                   | 🤩 Wolters Kluwer                                |                               |
|         |                      |                       |                   | When you have to be right                       |                               |
|         |                      |                       |                   | Faktura                                         |                               |
|         |                      |                       |                   | Fakturanummer:<br>Fakturadato:<br>Forfaldsdato: | 0<br>22-12-2017<br>05-01-2018 |
|         |                      |                       | 1                 | Kundekode:<br>Deres kontakt                     | 14658BBB                      |
|         |                      |                       |                   | Side:                                           | 1 af 1                        |